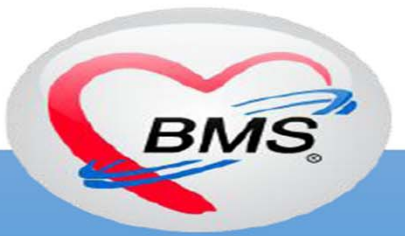

### สร้างเสริมภูมิคุ้มกันโรค (EPI) HOS×P , HOS×P PCU

# การบันทึกข้อมูลงานสร้างเสริมภูมคุ้มกันโรค ในนักเรียนประถมศึกษา

### <u>ตัวชี้วัด</u>

- 1. ร้อยละ 100 ของนักเรียน ป. 6 ได้รับวัคซีน dT
- 2. นักเรียน ป.1 ในรายที่ยังได้รับวัคซีนไม่ครบตามเกณฑ์ ดังนี้
  - 2.1 ให้วัคซีน BCG กรณีที่ไม่มีหลักฐานว่าเคยได้รับเมื่อแรกเกิดและไม่มีแผลเป็น
     2.2 ให้วัคซีน dT, OPV เฉพาะผู้ที่ได้รับวัคซีน DTP, OPV ไม่ครบ 5 ครั้ง
     2.3 ให้วัคซีน MR เฉพาะผู้ที่ได้รับวัคซีน MMR หรือ MR ไม่ครบตามเกณฑ์

## เนื้อหา

- การบันทึกข้อมูลให้บริการวัคซีนในนักเรียนประถมศึกษา
- กำหนดและตรวจสอบข้อมูลพื้นฐานวัคซีน

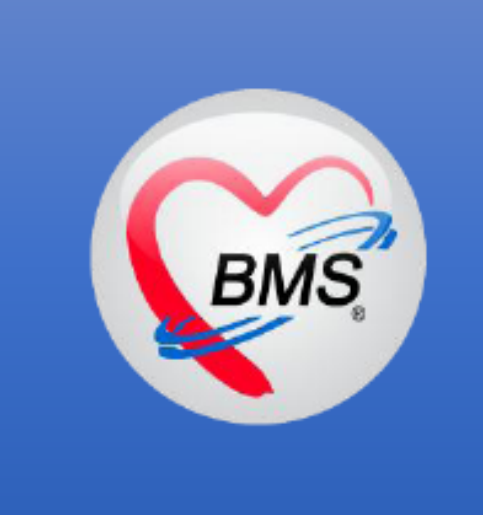

# การบันทึกข้อมูล ให้บริการวัคซีน

## บันทึกในหน้า ระบบงานบัญชี 5

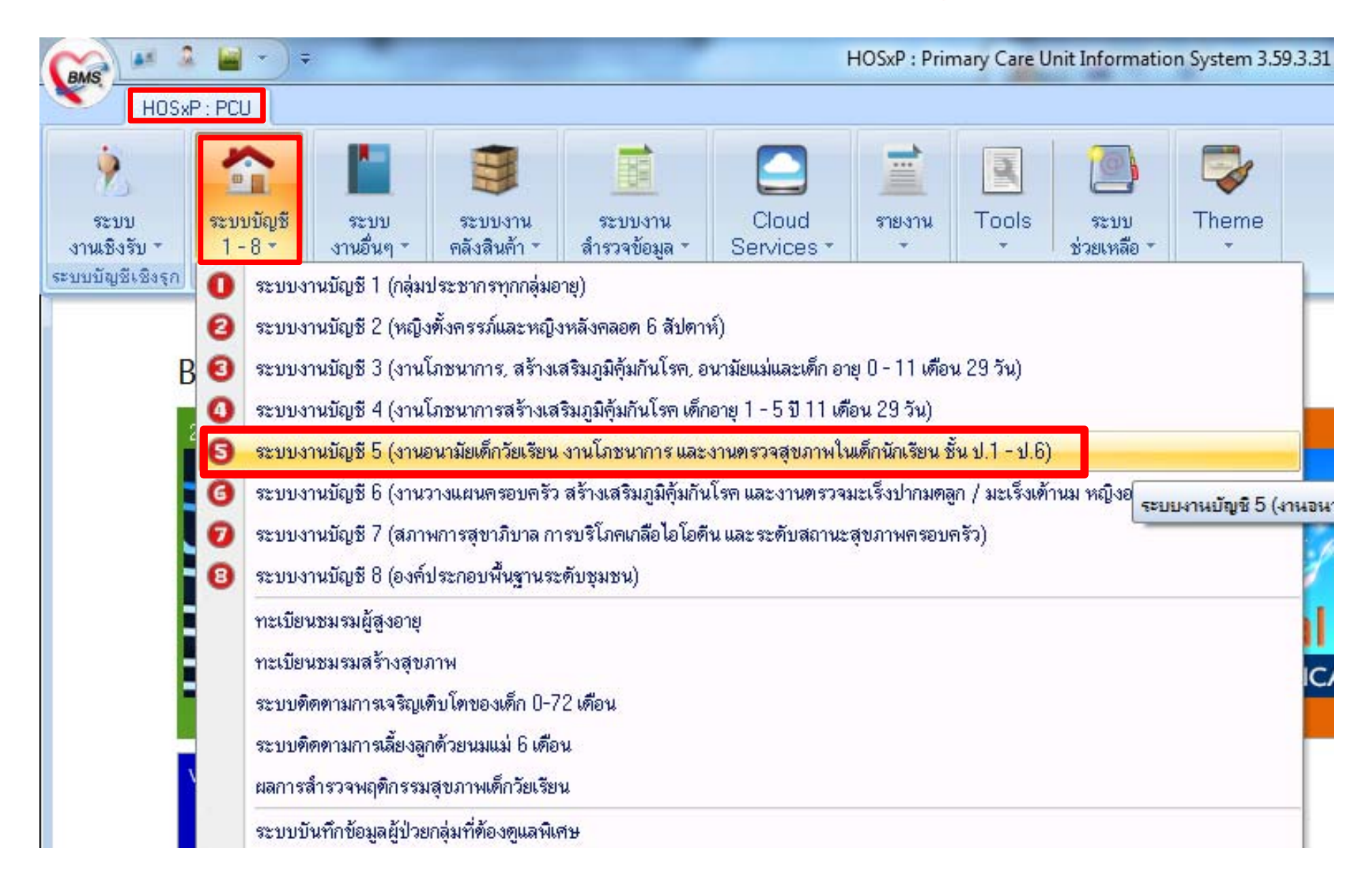

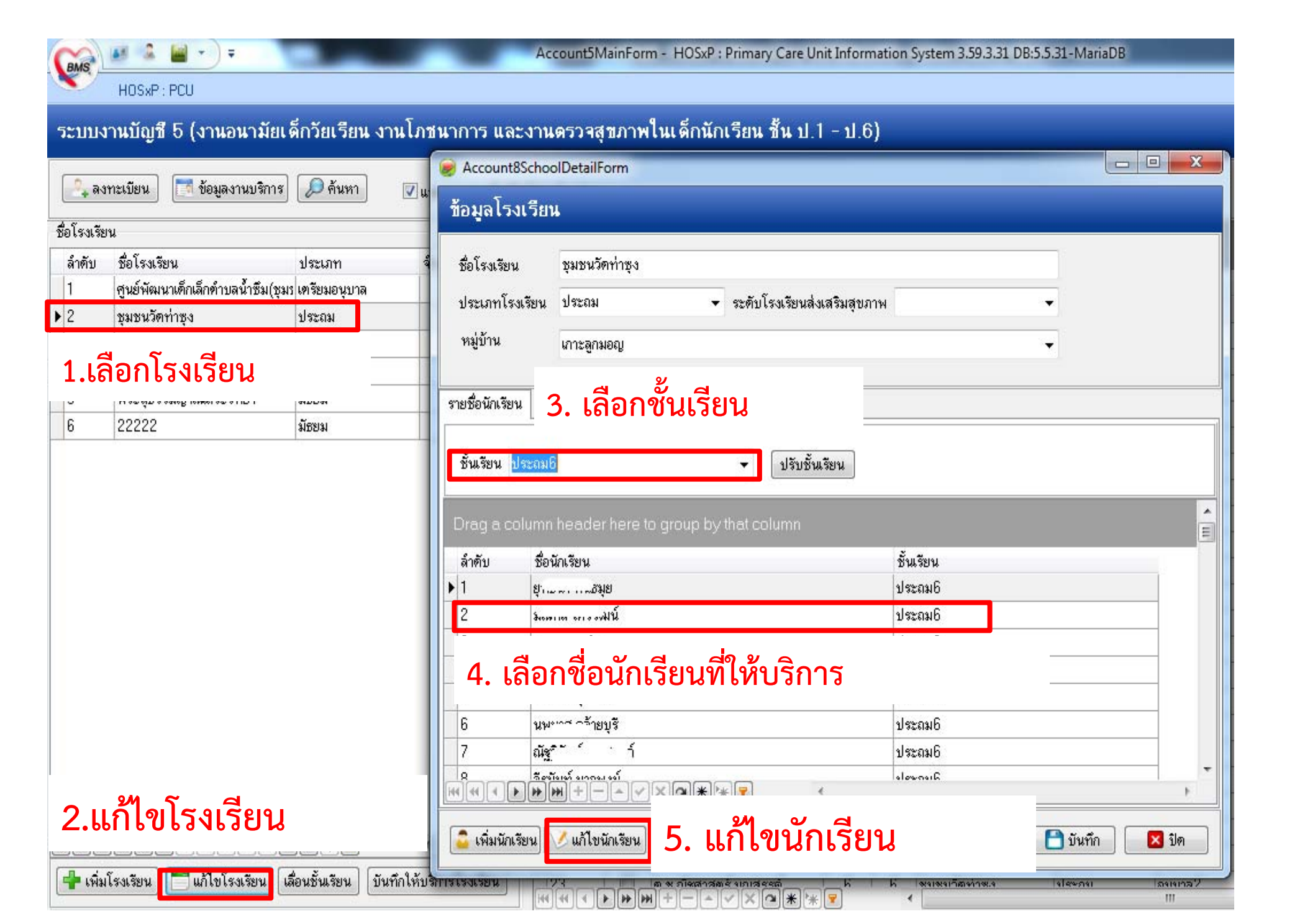

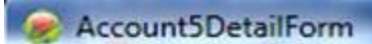

### ข้อมูลการให้บริการบัญชี 5

| - Contraction                       |                                                                                                  |                                                                          |                                                                                                    |                                                        |                                           |                                      |                      |                   |         |     |       |
|-------------------------------------|--------------------------------------------------------------------------------------------------|--------------------------------------------------------------------------|----------------------------------------------------------------------------------------------------|--------------------------------------------------------|-------------------------------------------|--------------------------------------|----------------------|-------------------|---------|-----|-------|
| <b>ນ້ອ</b> ມູລ <b>ຜູ້</b> ຈັນນ      | าริการ                                                                                           |                                                                          |                                                                                                    |                                                        |                                           |                                      |                      |                   |         |     |       |
| คำนำหน้า                            | ศ.ช.                                                                                             | ชื่อ รู: ำ                                                               |                                                                                                    | นามสกุล                                                | พันธมุย                                   | v                                    | พศ ชาย               | อายุ              | 12      | ข   | 9     |
| CID                                 | 1                                                                                                | u                                                                        | ก้ไขข้อมูล                                                                                           | วันเกิด                                                | 14/5/2545                                 | + c                                  | ช้อชาติ ไทย          | l)                |         |     |       |
| อาชีพ                               | ไม่มีอาชีพ                                                                                       | บ้านเลขที่ 31/1                                                          |                                                                                                    | หมู่                                                   | 0                                         | ฑ.อุทัย                              | ไหม่ อ.เมืองอุ       | ทัยธานี จ         | .อุฑัยธ | านี |       |
| ข้อมูลเด็กนัก                       | เรียน                                                                                            |                                                                          |                                                                                                    |                                                        |                                           |                                      |                      |                   |         |     |       |
| โรงเรียน<br>น้ำหนัก / ส่ะ<br>1. แถบ | <sup>ູ</sup> ຊຸມນານວັສກຳສູง<br>ວນສູง Vaccine ສູສູປ<br>Vaccine<br>2 27/6/2557 1<br>3 18/12/2552 1 | Account5Va<br>ลงทะเบียน<br>ข้อมูลการลงทะเร<br>วันที่ให้วัดชืน<br>สถานที่ | accineRegis<br>การฉีดวัด<br>มียน 3. ได้<br>13/7/25<br>โ<br>Student<br>โรงเรียน<br>สถานีอนาล่<br>บ้าน | terForm<br>กซิน<br>ลือกวัน/<br>559<br>_vaccine_<br>มัย | เวลาสถานที่ก<br>✓ เวลา 13:<br>_place_name | าารฉีดวั<br>:02:54<br>4. บัา<br>[]]; | ัคซีน<br>โขา<br>มทึก | ยกเลิก            | ×       |     |       |
| H(H) 4)                             | × × + <b>H</b>                                                                                   | ×@***                                                                    |                                                                                                    | (                                                      |                                           |                                      |                      |                   |         |     |       |
| เพิ่มราย<br>2. เพิ่ม                | ารฉัดวัดขึ้น แก้ไขรา<br>เรายการฉีดวัคซีน                                                         | ยการฉีดวัดชีน                                                            |                                                                                                    | ×                                                      |                                           |                                      | 5.ຳ                  | เ้นทึก<br>🖹 ขันทึ | n       | 2   | ) ปิด |

| Account5Serv       | iceDetailForm                                        |                                     |               |                   |                      |                      |                                  |
|--------------------|------------------------------------------------------|-------------------------------------|---------------|-------------------|----------------------|----------------------|----------------------------------|
| บันทึกการให้       | Vaccine                                              |                                     |               |                   |                      |                      |                                  |
| ข้อมูลผู้รับบริการ |                                                      |                                     |               |                   |                      |                      |                                  |
| HN                 | 000008476                                            | ชื่อ ค.ช.ะุ เธมุย                   | อายุ          | 14 បី 1           | เดือน 30             | วัน                  |                                  |
| วันที่มารับบริการ  | 13/7/2559 🗸                                          | VN                                  | สิทธิการรักษา | เต็กอายุต่ำกว่า 1 | 121                  | •                    | <ul> <li>ตรวจสอบสิทธิ</li> </ul> |
| ข้อมูลการรับวัดซีน |                                                      |                                     |               |                   |                      |                      |                                  |
| สถานที่ โรงเรี     | ยน •                                                 | <ul> <li>Autistic screen</li> </ul> |               | •                 | ตรวจสุขภาพฟัน        |                      |                                  |
| Vaccine / Lab      | วินิจฉัย/ตรวจรักษา การ                               | หนัดหมาย หัดถการ                    |               |                   |                      |                      |                                  |
| -Vaccine           |                                                      |                                     |               |                   |                      |                      |                                  |
| ลำดับ บริก         | ទេ                                                   |                                     | Lot. No.      | วันหมดอายุ        | เจ้าหน้าที่          |                      |                                  |
| * 1                |                                                      |                                     | -             |                   |                      |                      |                                  |
| stu                | dent_vaccine_name                                    |                                     | 2 เลือก Lo    | + No 29198916     |                      | ให้ สี่เวาตั้งเว้    | ตโจเจเติ                         |
| วัคชี<br>ระช       | น BCG นักเรียน ป.1                                   |                                     | J. GIUN LO    | ยามอ. สเสขาสาห    | งคาตุ้งคง งผุงหม     | ณ <i>ถ</i> ุกุรถเหตุ | NI P 19 91 MI                    |
| วิศช               | นMMHS(บ.I)<br>ม ODV/มัณอีแมงIIดฮั้งสี่               | 1                                   | ตามทเราลง     | ขอมูล             | a dan a s            |                      |                                  |
| งกาย<br>วัตซี      | น OFV นกเรยน บ. Iครงก<br>บ OPV นักเรียน ป 1 ตรั้งที่ | 2                                   | รับวัคซีนไว้  | และข้อมูลเจ้า     | าหน้าที่ผู้ให้บริการ | 2                    |                                  |
| วัคชี              | น OPV นักเรียน ป.2                                   | -                                   |               |                   |                      |                      |                                  |
| วัคชั              | น dT นักเรียน ป.2                                    | ব ৩৫                                | -<br>-<br>-   |                   |                      |                      |                                  |
| วัคชี              | น dT นักเรียน ป.6 2.                                 | เลอกรายการวคร                       | ชนทเหบรกา     | 2                 |                      |                      |                                  |
| ให้วั              | คซัน MR เด็ก 2 ปี 6 เดือน-7                          | 71                                  | -             |                   |                      |                      |                                  |
|                    |                                                      |                                     |               |                   |                      |                      |                                  |
|                    |                                                      |                                     |               |                   |                      |                      |                                  |
|                    | A                                                    |                                     |               |                   |                      |                      |                                  |
|                    | 1.กดบุม+<br>                                         |                                     |               |                   |                      |                      |                                  |
|                    |                                                      | )**7 <                              |               |                   | III                  | 4.บันทึก             | •                                |
| 🔀 ลบรายการ         | เบิกรายการจากคลังย่อย                                | -                                   |               |                   |                      | 🛅 บันทึก             | 🗙 ปิด                            |

| ข้อมูลกา                                            | ารให้บริการบัญ                                                                                                  | ชี 5                                                                                                    |                                                                                          |           |                             |       |                   |            |          |         |      |   |
|-----------------------------------------------------|----------------------------------------------------------------------------------------------------|----------------------------------------------------------------------------------------------------|------------------------------------------------------------------------------------------|-----------|-----------------------------|-------|-------------------|------------|----------|---------|------|---|
| ข้อมูลผู้รับบ                                       | มริการ<br>                                                                                                    |                                                                                                    |                                                                                          |           |                             |       |                   |            |          |         |      |   |
| ดำนำหน้า                                            | <u>ค.ช.</u>                                                                                                    | ชื่อ ยุทธนา                                                                                                    |                                                                                          | นามสกูล   | พันธมุย                     |       | เพศ               | ชาย        | อายุ     | 12      | ข    | 9 |
| CID                                                 | 11 41 000 001 00                                                                                                |                                                                                                    | แก้ไขข้อมูล                                                                              | วันเกิด   | 14/5/2545                   | •     | เชื้อช            | เดิ ไทย    |          |         |      |   |
| อาชีพ                                               | ไม่มีอาชีพ                                                                                                    | บ้านเลขที่ 31                                                                                                    |                                                                                          | หม่       | 0                           | ตุอร์ | <sub>โยใหม่</sub> | อ เมืองอทั | โยธานี จ | ว ถฑัยเ | สานี |   |
| ข้อมูลเค็กนัก<br>                                   | เรียน                                                                                                    |                                                                                                    | ·                                                                                        |           |                             |       |                   |            |          | 4.ų HD3 |      |   |
| ข้อมูลเต็กนัก<br>โรงเรียน                           | เรียน<br>ชุมชนวัตท่าซุง                                                                                         | <ul> <li>ชั้นเรื</li> </ul>                                                                                                    | ัยน ประถม6                                                                               |           | <ul> <li>ห้องเรี</li> </ul> | ยน    | 1                 |            |          | 1.91103 |      |   |
| ข้อมูลเต็กนัก<br>โรงเรียน<br>น้ำหนัก / ส่า          | เรียน<br>ชุมชนวัดท่าซุง<br>วนสูง Vaccine                                                                        | ิ • ชั้นเรื<br>สรุป Vaccine ที่ได้                                                                                                    | ร้อน ประถม6<br>รับ Vaccine จา                                                            | ากที่อื่น | <ul> <li>ห้องเรี</li> </ul> | ยน    | 1                 | ×          |          |         |      |   |
| ข้อมูลเต็กนัก<br>โรงเรียน<br>น้ำหนัก / ส่า<br>ลำดับ | เรียน<br>ชุมชนวัดท่าซุง<br>วนสูง Vaccine<br>วันที่                                                              | → ชั้นเร<br>สรุป Vaccine ที่ได้<br>เวลา<br>I วลา                                                                                                 | ัยน ประถม6<br>รับ Vaccine จา<br>สถานที่                                                  | ากที่อื่น | <ul> <li>ห้องเรี</li> </ul> | ยน    | 1                 |            |          |         |      |   |
| ข้อมูลเต็กนัก<br>โรงเรียน<br>น้ำหนัก / ส่า<br>ลำดับ | เรียน<br>ชุมชนวัดท่าซุง<br>วนสูง Vaccine<br>วันที่<br>1 28/6/2556                                               | <ul> <li>• ชั้นเรื<br/>สรุป Vaccine ที่ได้<br/>เวลา<br/>09:50:27</li> </ul>                                                                      | รัยน ประถม6<br>รับ Vaccine จา<br>สถานที่<br>โรงเรียน                                     | ากที่อื่น | <ul> <li>พ้องเรื</li> </ul> | ยน    | 1                 |            |          |         |      |   |
| ข้อมูลเต็กนัก<br>โรงเรียน<br>น้ำหนัก / ส่า<br>ลำดับ | เรียน<br>ชุมชนวัดท่าซุง<br>วนสูง Vaccine<br>วันที่<br>1 28/6/2556<br>2 27/6/2557                                | <ul> <li>ชั้นเรื</li> <li>สรุป Vaccine ที่ได้</li> <li>เวลา</li> <li>09:50:27</li> <li>11:26:16</li> </ul>                                       | ร้ยน ประถม6<br>รับ Vaccine จา<br>สถานที่<br>โรงเรียน<br>โรงเรียน                         | ากที่อื่น | <ul> <li>ห้องเรี</li> </ul> | ยน    | 1                 | ▼          |          |         |      |   |
| ข้อมูลเต็กนัก<br>โรงเรียน<br>น้ำหนัก / ส่า<br>ลำดับ | เรียน<br>ชุมชนวัดท่าซุง<br>วนสูง Vaccine<br>วันที่<br>1 28/6/2556<br>2 27/6/2557<br>3 18/12/2552                | <ul> <li>• ชั้นเรื</li> <li>สรุป Vaccine ที่ได้</li> <li>เวลา</li> <li>09:50:27</li> <li>11:26:16</li> <li>11:44:29</li> </ul>                   | รัยน ประถม6<br>รับ Vaccine จา<br>สถานที่<br>โรงเรียน<br>โรงเรียน<br>โรงเรียน             | ากที่อื่น | <ul> <li>ห้องเรี</li> </ul> | ยน    | 1                 |            |          |         |      |   |
| ข้อมูลเต็กนัก<br>โรงเรียน<br>น้ำหนัก / ส่า<br>ลำดับ | เรียน<br>ชุมชนวัดท่าซุง<br>วนสูง Vaccine<br>วันที่<br>1 28/6/2556<br>2 27/6/2557<br>3 18/12/2552<br>4 13/7/2559 | <ul> <li>• ชั้นเรื</li> <li>สรุป Vaccine ที่ได้</li> <li>เวลา</li> <li>09:50:27</li> <li>11:26:16</li> <li>11:44:29</li> <li>13:02:54</li> </ul> | รัยน ประถม6<br>รับ Vaccine จา<br>สถานที่<br>โรงเรียน<br>โรงเรียน<br>โรงเรียน<br>โรงเรียน | ากที่อื่น | <ul> <li>ห้องเรื</li> </ul> | ยน    | 1                 |            |          |         |      |   |

### เมื่อบันทึกแล้วกลับมาในหน้าแรกจะเห็นรายการข้อมูลที่บันทึกไว้

|                                           | Þ |
|-------------------------------------------|---|
| เพิ่มรายการฉีดวัดชีน แก้ไขรายการฉีดวัดชีน |   |
| 🔀 ลบ 🗌 จำหน่าย วันที่จำหน่าย 🗸 ปิด        |   |

เมื่อคีย์หน้าบัญชี 5 แล้วจะเกิดรายการบริการในหน้า

One Stop Service

<u>ให้เข้าไปบันทึกข้อมูลเพิ่มเติมให้ครบถ้วน</u>

- 1. การตรวจร่างกาย
- 2. การซักประวัติ
- 3. การวินิจฉัยโรค รหัส ICD10
- 4. การจ่ายยา
- 5. ค่าบริการ

| BMS       | HOSXP: PCU                  |                     | OneStopServiceMainFo | orm - HOSxP : Primary Care Unit Informa | tion System 3.59.3.31 DB:5.5.31-MariaI | DB          |              |
|-----------|-----------------------------|---------------------|----------------------|-----------------------------------------|----------------------------------------|-------------|--------------|
| One s     | stop service                |                     |                      |                                         |                                        |             |              |
| HN        | ชื่อ                        | 8                   | iงตรวจ FI SI         | ข้อมูลเวชระเบียน                        | 🗐 แสดง                                 | ทุกประเภท   |              |
| Patient   | Informatio Visit List       | 1. Visit List       |                      |                                         |                                        |             |              |
| ข้อมูลวัง | ันที่ 13/7/2559 🗸           | ถึงวันที่ 13/7/2559 | ▼ ระบุแผนก           | ✓ HN                                    | Resync VN                              |             |              |
| Drag a    | a column header here to gro | up by that column   |                      |                                         |                                        |             |              |
| ลำดับ     | Service Rep.E วันที่        | CID                 | SeqID HN             | เวลา ชื่อผู้ป่วย                        | สิทธิการรักษา                          | เลขที่สิทธิ | แพทย์ผู้ทรวจ |
| ▶1        | 🏰 🥝 13/7/2559               | 1                   | 495183 000008476     | 13:02:54 ด.ช.ยุทธนา พันธมุย             | เต็กอายุท่ำกว่า 12 ปี                  | n7152611778 | โยธิน อำพิน  |

2. คลิกเลือกชื่อเด็กที่บันทึกในบัญชี 5

0 - 🗉

#### One stop service

| Patient Information Visit List                                                                                                    |                                                                                 |                                                                                                    |   |
|----------------------------------------------------------------------------------------------------|---------------------------------------------------------------------------------|----------------------------------------------------------------------------------------------------|---|
| ้ ข้อมูลทั่วไปผู้ป่วย                                                                                                    |                                                                                 | <u>การบันทิกข้อมูลให้บริการวัคซีนในนักเรียน</u>                                                                                                    |   |
| HN 000008476 ชื่อ ค.ช.ยุทธนา พันธมุย                                                                                                    | อายุ 14 ปีอาชีพ ไม่มีอาชีพ                                                      | เพิ่มเติม ในหน้า One Stop Service                                                                                                    | Ň |
| ที่อยู่ 69/1 หมู่ 0 ๆเน้ำซึม อ.เมืองอุทัยธานี จ.อุทัยธานี                                                                               | CID 11. 10000000100                                                             | - บับทึก vital sign อาการสำคัญ cc                                                                                                    | ļ |
| การคัดกรอง                                                                                                    |                                                                                 |                                                                                                    |   |
| มารับบริการวันที่ 13/7/2559 👻 เวลา 13:02:54 🚆 ประเภทกา                                                                                  | เรมา → แผนก อายุรกรรม                                                           | - การวินิจฉัย ICD10                                                                                                    |   |
| สิทธิการรักษา เด็กอายุด้ำกว่า 12 ปี 🗸 เลขที่สิทธิ                                                                                       | ท7152611778 (ตรวจสิทธิ [DW])                                                    | (ตามรหัสที่ งานวัคซีนกำหนดไว้)                                                                                                    |   |
| สถานพยาบาลหลัก อุทัยธานี(รพท.) 10720 👻 สถานพยาบ                                                                                         | บาลรอง 🛛 สะแกกรัง บ้านบางกุ้ง หมู่ที่ 05(สอ.) 07068 👻                           |                                                                                                    |   |
| น้ำหนัก ส่วนสูง ความต้นโลหิต /                                                                                                    | อุณหภูมิ HR Pulse                                                               | - มารงายยา คาเขงาย                                                                                                    |   |
| การตรวจร่างกาย BMI:                                                                                                    |                                                                                 | - บันทึก                                                                                                    |   |
| Cheir complaint PE Dx Help                                                                                                    | Physical Exam                                                                   | (No data to display)                                                                                                    |   |
| การวินิจฉัย Medication พัดถการ สรุปค่าใช้จ่าย ข้อมูลการส่งต่อ การนัด<br>ผู้ตรวจรักษา โยฮิน อำพิน - สถานะปัจจุบัน<br>Short code การแพ้ยา | าหมาย ทันทกรรม ทั่วเลือกการพิมพ์ ลงผล Lab Vaco<br>- []ได้รับการ<br>- [โรคประจำ  | cine การศัตกรอง กายภาพ ตรวจยืนยันโรคเรื้อรัง การประเมินภาวะสุขภาพ<br>เรวจสุขภาพ ตรวจแรงงานท่างด้าว CF<br>ตัว ใบรับรองแพทย์ 🕶 ศัตกรองโรคซึมเศร้า 🔲 มีสาเหตุจากการประกอบอาชีพ |   |
| ลำดับ ICD10 ชื่อโรค                                                                                                    | Diag Typ: ชนิดกา                                                                | รวินิจฉัย                                                                                                    |   |
| *                                                                                                    | Click here to add a new row                                                     |                                                                                                    |   |
| 1 Z236 Need for immunization against diphte                                                                                             | ria alone 4 Other                                                               | Diagnosis                                                                                                    |   |
| 2;2235 Need for immunization against tetanu                                                                                             | is alone 1 Princi                                                               | oal Diagnosis                                                                                                    |   |
|                                                                                                    |                                                                                 |                                                                                                    |   |
|                                                                                                    |                                                                                 |                                                                                                    | ) |
| Diag Text                                                                                                    |                                                                                 |                                                                                                    |   |
| <ul> <li>ลบ Visit เบิกรายการจากคลังย่อย</li> <li>Cancel Document</li></ul>                                                              | ลงผลวินิจฉัย สิ่งยา ฝากครรภ์ Vaccine เด็ก<br>แพ้ยา ✔ UE เด็ก 1-6 ปี แพทย์แผนไทย | แรกเกิด [วางแผนครอบครัว] งานอื่นๆ ▼<br>โลงทะเบียนผู้ป่วยนอกเขต (ดกรองมะเร็งเด้านม<br>ปิด                                                                                    | 1 |

|      |        |      | 11.00    |   |
|------|--------|------|----------|---|
| -Δ   | COULD  | +5Da | tailFor  | m |
| 20 m | ccourt | CODE | calli Or |   |

ข้อมูลการให้บริการบัญชี 5

### <u>กรณีรับวัคซีนจากที่อื่น</u>

### \*\*\*<u>การรับวัคซีนที่อื่นจะไม่เกิด visit</u> \*\*\*

| *          | - 24 |           |       |     |
|------------|------|-----------|-------|-----|
| ALC: 17    |      | 1000.00.0 | ALA 4 | ø., |
| 100110     | 2.1  | 510       |       | 81  |
| - V-V-PH11 | -    |           |       |     |
|            |      |           |       |     |

|                                     |                                                                              |                                                |                        |            |              | _                | -          |                   |          |                                                        |                                                                | -                                  |            |         |                |
|-------------------------------------|------------------------------------------------------------------------------|------------------------------------------------|------------------------|------------|--------------|------------------|------------|-------------------|----------|--------------------------------------------------------|----------------------------------------------------------------|------------------------------------|------------|---------|----------------|
| ดำนำหน้า                            | A.B.                                                                         | ชื่อ                                           | s                      | นามสกุล    |              | เพศ              | ชาย        | อายุ              | 12 I     | 9                                                      | <b>โองเรียน</b>                                                | ที่อยู่                            | ถนน.       | หมู่    | ชื่อหมู่บ้     |
| CID                                 | · · …                                                                        |                                                | แก้ไขข้อมูล            | วันเกิด    | 14/5/2545    | + เชื่อร         | ราติ ไทย   |                   |          |                                                        | 1                                                              | 31/1                               | - 0        | 0       | นอกเขตเ        |
| อาชีพ                               | ไม่มีอาชีพ                                                                   | บ้านเลขที่                                     | 31/1                   | หม่        | 0            | ต.อุทัยใหม       | น่อ.เมืองอ | ทัยธานี จ.        | อทัยธานี |                                                        |                                                                | 16                                 | •          | 1       | เกาะลูกม       |
|                                     |                                                                              |                                                |                        |            |              |                  |            |                   | •        |                                                        | 1                                                              | 31/1                               | -          | 0       | นอกเขตเ        |
| ข้อมูลเด็กนัก                       | เรียน                                                                        |                                                |                        |            |              |                  |            |                   |          |                                                        | 1                                                              | 34/2                               | -          | 1       | เกาะลูกม       |
| r. <b>1</b> .                       | คลิกVaccine                                                                  | e จากเ์                                        | <b>ี</b> ่เอื่น        |            | - น้อม       | Zerai 1          |            |                   |          |                                                        | 1                                                              | 25/8                               | -          | 1       | เกาะลูกม       |
|                                     |                                                                              |                                                |                        | _          |              |                  | Take Free  |                   |          |                                                        | 1 1                                                            | 21./1                              | -          |         | X              |
| น้ำหนัก / ส่                        | วหลุง Vaccine สรุป                                                           | Vaccine fi                                     | ได้รัง Vaccine         | จากที่อื่น | Personvaccin | lecisewhere      | EntryFor   | m                 |          |                                                        |                                                                | 3.5                                |            |         |                |
| ล้ำดับ                              | วันที่รับ Vaccine                                                            | ชื่อ Vacc                                      | ine                    | 1          | รายละเอียดก  | าารรับวัคร์      | ในจากท์    | <b>้</b> ่เอิ่น   |          |                                                        |                                                                |                                    | แสดง       | inn Vac | cine           |
| 3. หา<br>ที่รับบ<br>หรือห<br>ให้พิม | กทราบชื่อหรือรห้<br>เริการให้คลิก ค้น<br>ากไม่ทราบรหัสส<br>พ์เลขศูนย์ 5 ตัวใ | เ้สสถานเ<br>หา<br>ถานบริก<br>ในช่อง <u>ได้</u> | มริการ<br>าร<br>รับจาก |            | 1:           | 3/7/2559<br>)720 | •          | ชื่อ Vac<br>ค้นหา | cine     | 4.เลือ<br>vaccine<br>ให้วัคชัน c<br>ให้วัคชัน c        | กชื่อวัคซีน<br>_name<br>IT นักเรียน ป.1 เก่<br>IT นักเรียน ป.2 | เที่ได้รับ<br><sup>ขึ้มที่</sup> 2 | จากที่อื่น |         |                |
| मास ।<br>Task                       |                                                                              | ×a*                                            | * 🛛                    |            | 🥫 ລນຮາຍກາຮ   |                  |            |                   |          | <mark>ให้วัดธีน 0</mark><br>ให้วัดซีน (<br>ให้วัดซีน ( | IT นักเรียน ป.6<br>DPV นักเรียน ป.1<br>DPV นักเรียน ป.1        | ครั้งที่ 1<br>ครั้งที่ 2           |            |         | ]              |
| <ul> <li>2 ด</li> </ul>             | ทะการ 🔍 แก้โขรายก<br>ลิกเพิ่มเรายกา                                          | ทร                                             |                        |            |              |                  |            |                   | DV       | ให้วัดชิน (<br>ให้วัดชิน N<br>ให้วัดชิน N              | DPV นักเรียนป.2<br>/IMR เด็ก 2 ปี 6<br>/IR เด็ก 2 ปี 6 เดี     | ?<br>เดือน<br>อง-7จ                |            |         | ลูกม<br>- ลูกม |
| 2.11                                |                                                                              | žuđinu)                                        |                        | , in       | <u>م</u>     | a                |            |                   |          |                                                        |                                                                | 14.                                |            |         | ลูกม           |
| - 📈 A                               | บ 🗌 จาหนาย                                                                   | ามการหม                                        | 12                     | •          | 5. บั        | นท์ก             |            | 🗌 บันทัก          |          | 🔀 ปิด                                                  | 1                                                              | 118                                | -          | 1       | เกาะลูกม       |

|                     | ( 🌡 📓 🔹 ) 🛊                                                         |                                                    | BMS43StandardExportMainFo          | rm - HOSxP : Primary Care Unit Int              | formation System 3.59.3.31 | DB:5.5.31-MariaDB       |                                  |                                | - 0            |
|---------------------|---------------------------------------------------------------------|----------------------------------------------------|------------------------------------|-------------------------------------------------|----------------------------|-------------------------|----------------------------------|--------------------------------|----------------|
| ŀ                   | IOSxP : PCU                                                         |                                                    |                                    |                                                 |                            |                         |                                  |                                |                |
| BMS                 | <b>/IS43StandardExportMainFo</b><br>53 File Export Data Map         | r <b>m</b><br>iping Repository                     | ส่งออกข้อมูล 4<br>เลือกวันที่ส่งออ | 3 แฟ้ม<br>กให้สอดคล้องก็                        | <b>เ</b> ้บวันที่ฉีดวั     | ้คซีน                   |                                  |                                |                |
| Start<br>Expor      | ปี 2559 ‡ 🦉 Star<br>เดือน 7 ‡ 🖉 End                                 | t date 13/7/2559 *<br>date 13/7/2559 *<br>ate      | Export Path                        | การส่ง 🎯 เฉพาะข้อมูลในเดือน<br>Person<br>Person | Drop Tmp Table 🔽           | View Data<br>Datacenter | L<br>Update 2016-03-31<br>Status | Drop tmp<br>table<br>Tmp Table | Close<br>Close |
| Optior              | าร<br>งข้อมูลตาราง nutrition ออ <i>เ</i><br>รวจสอบความซ้ำซ้อนกับ Lo | าทั้งหมด (ไม่กรองตามเดือน<br>cal SQLite Repository | เ) 🔽 ส่งออก 50 แฟ้ม 🗖              | ส่งเฉพาะ person.labor ว่าง 🛛 [                  | Local PID Processing       | t                       |                                  |                                |                |
| No.                 | Table                                                               | Status                                             |                                    | Progress                                        |                            |                         |                                  |                                |                |
| 1.                  | CHRONIC                                                             | Export Done. [0]                                   |                                    | 100,0%                                          |                            |                         |                                  |                                |                |
| 2.                  | NCDSCREEN                                                           | Export Done. [0]                                   |                                    | 100.0%                                          |                            |                         |                                  |                                |                |
| 3.                  | DEATH                                                               | Export Done. [0]                                   |                                    | 100,0%                                          |                            |                         |                                  |                                |                |
| 4.                  | SERVICE                                                             | Export Done. [1]                                   |                                    | 100.0%                                          |                            |                         |                                  |                                |                |
| 5.                  | DIAGNOSIS_OPD                                                       | Export Done. [0]                                   |                                    | 100,0%                                          |                            |                         |                                  |                                |                |
| 6.                  | DRUG_OPD                                                            | Export Done. [0]                                   |                                    | 100.0%                                          |                            |                         |                                  |                                |                |
| 7.                  | PROCEDURE_OPD                                                       | Export Done. [0]                                   |                                    | 100,0%                                          |                            |                         |                                  |                                |                |
| 8.                  | APPOINTMENT                                                         | Export Done. [0]                                   |                                    | 100.0%                                          |                            |                         |                                  |                                |                |
| 9.                  | CHRONICFU                                                           | Export Done. [0]                                   |                                    | 100.0%                                          |                            |                         |                                  |                                |                |
| 10.                 | LABFU                                                               | Export Done. [0]                                   |                                    | 100.0%                                          |                            |                         |                                  |                                |                |
| 11.                 | SURVEILLANCE                                                        | Export Done. [0]                                   |                                    | 100,0%                                          |                            |                         |                                  |                                |                |
| 12.                 | WOMEN                                                               | Export Done. [0]                                   |                                    | 100.0%                                          |                            |                         |                                  |                                |                |
| 13.                 | FP                                                                  | Export Done. [0]                                   |                                    | 100,0%                                          |                            |                         |                                  |                                |                |
| 14.                 | PRENATAL                                                            | Export Done. [0]                                   |                                    | 100.0%                                          |                            |                         |                                  |                                |                |
|                     | EPI                                                                 | Export Done. [2]                                   |                                    | 100.0%                                          |                            |                         |                                  |                                |                |
| 15.                 |                                                                     |                                                    | 1000000                            |                                                 |                            | 00000                   |                                  |                                |                |
| 15.<br>Log          |                                                                     |                                                    |                                    |                                                 |                            |                         |                                  |                                |                |
| 15.<br>Log<br>DateT | ime Mod                                                             | ule Message                                        |                                    |                                                 | i i                        |                         |                                  |                                |                |

#### BMS43StdExportFileViewerForm

#### - 0 X

#### ผลการส่งออกข้อมูล

| 36.Community_service   | 1.Person         | 18.Charge_ipd   |
|------------------------|------------------|-----------------|
| 37.Disability          | 2.Address        | 10 Surveillance |
| 38.ICF                 | 3.Card           | 1 0.Women       |
| 39.Functional          | 4.Death          | 21 Ep           |
| 40.Rehabilitation      | 5.DrugAllergy    | 22.Epi          |
| 41.Village             | 6.Home           | 23.Nutrition    |
| 42.Community_activity  | 7.Service        | 24.Prenatal     |
| 43.Provider            | 8.Appoint        | 25.Anc          |
| 44.Care_Refer          | 9.Accident       | 26.Labor        |
| 45.Clinical_refer      | 10.Diagnosis_opd | 27.Postnatal    |
| 46.Drug_Refer          | 11.Procedure_opd | 28.Newborn      |
| 47.Investigation_Refer | 12.Drug_opd      | 29.Newborn_care |
| 48.Procedure_Refer     | 13.Charge_opd    | 30.Dental       |
| 49.Refer_History       | 14.Admission     | 31.SpecialPP    |
| 50.Refer_Result        | 15.Diagnosis_ipd | 32.Ncdscreen    |
| 51.Cancer              | 16.Procedure_ipd | 33.Chronic      |
| 52.School              | 17.Drug_ipd      | 34.ChronicFu    |
| 53.Student             |                  | 35.LabFu        |

|   | Drad a co | lumn haada | r hara ta a | roup by th | at column | 2       |      | 3        |      |          |
|---|-----------|------------|-------------|------------|-----------|---------|------|----------|------|----------|
|   |           | numm neade | i nere to g | ioup by in | ul column | _       |      | _        | _    |          |
|   | ลำดับ     | hospcode   | pid         | seq        | date_serv | vaccine | etyp | vaccinep | lace | provider |
| Þ | 1         | 07065      | 008893      | 495184     | 20160713  | 072     |      | 07065    |      | 08       |
|   | 2         | 07065      | 008893      |            | 20160713  | 024     |      | 00000    |      |          |
|   | 3         | 07065      | 002232      |            | 20160713  | 024     |      | 00000    |      |          |

•

111

🗙 ปิด

<u>ตรวจสอบผลงานการให้บริการวัคซีน</u> ว่าส่งออก43 แฟ้มครบตามที่บันทึกไหม !!!

1. คลิกเลือก แฟ้มที่ 22. Epi

2. ตรวจสอบรหัสส่งออกฟิลด์ vaccinetype

รหัส 024 คือ dTs4 ของเด็กป.6

3. ตรวจสอบรหัสส่งออกฟิลด์ vaccineplace

รหัส 07065 คือหน่วยบริการที่ให้บริการ รหัส 00000 คือฉีดที่อื่นไม่ทราบสถานที่

แสดงข้อมูล MongoDB

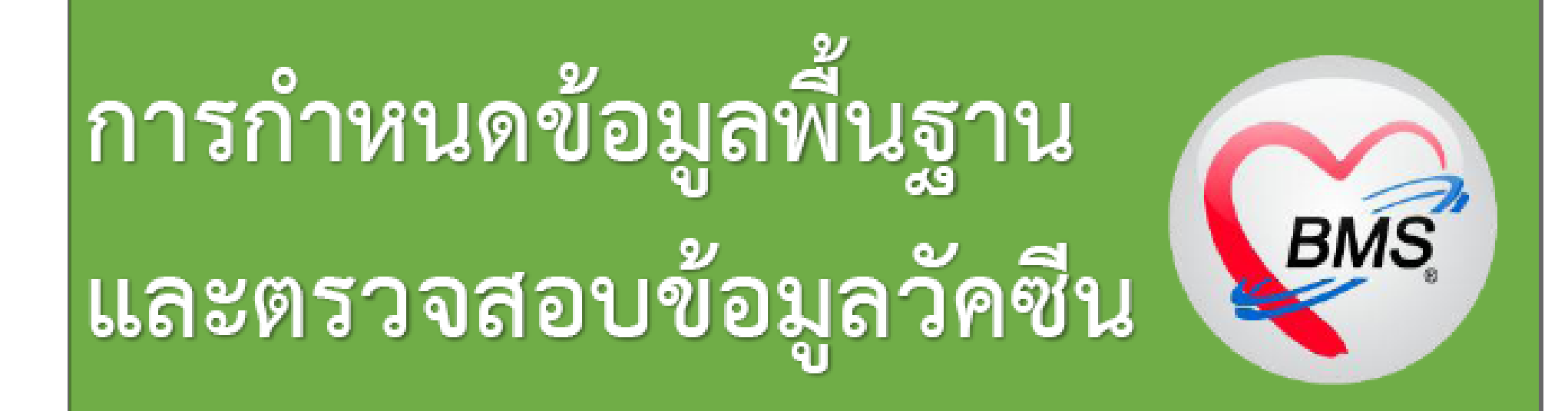

### รหัสชนิดวัคซีนในแผนงานสร้างเสริมภูมิคุ้มกันโรค ในนักเรียนชั้นประถมศึกษา

| ชื่อวัคซีน | รหัส<br>วัคชีน | รหัสที่ใช้บันทึก<br>(มาตรฐาน สนย.) | อายุขณะรับวัคชีน        | ชื่อโรคที่ป้องกัน             | รหัส ICD_10_TM | หมายเหตุ            |
|------------|----------------|------------------------------------|-------------------------|-------------------------------|----------------|---------------------|
| BCGs       | 011            | 011                                | ป. 1                    | วัณโรคกระตุ้น                 | Z23.2          | เฉพาะไม่ครบตามเกณฑ์ |
| MMRs       | 072            | 072                                | ป. 1                    | หัด คางทูม หัดเยอรมัน         | Z27.4          | เฉพาะไม่ครบตามเกณฑ์ |
| MRs        | 075            | 075                                | ป. 1                    | หัด คางทูม หัดเยอรมัน         | Z27.4, 24.5    | เฉพาะไม่ครบตามเกณฑ์ |
| OPVs1      | 086            | 086                                | ป. 1                    | โปสิโอ                        | Z24.0          | เฉพาะไม่ครบตามเกณฑ์ |
| OPVs2      | 087            | 087                                | ป. 1ห่างเข็มแรก 1 เดือน | โปสิโอ                        | Z24.0          | เฉพาะไม่ครบตามเกณฑ์ |
| dTs1       | 021            | 021                                | ป. 1                    | คอตีบ, บาดทะยัก               | Z23.5, Z23.6   | เฉพาะไม่ครบตามเกณฑ์ |
| dTs2       | 022            | 022                                | ป. 1ห่างเข็มแรก 1 เดือน | คอดีบ, บาดทะยัก               | Z23.5, Z23.6   | เฉพาะไม่ครบตามเกณฑ์ |
| OPVs3      | 088            | 088                                | ป.2                     | โปสิโอ                        | Z24.0          | เฉพาะไม่ครบตามเกณฑ์ |
| dTs3       | 023            | 023                                | ป. 2ห่างเข็มแรก 6 เดือน | <mark>ค</mark> อตีบ, บาดทะยัก | Z23.5, Z23.6   | เฉพาะไม่ครบตามเกณฑ์ |
| dTs4       | 024            | 024                                | ી. 6                    | คอตีบ, บาดทะยัก               | Z23.5, Z23.6   | ทุกคน               |

# ตารางข้อมูลวัคซีน

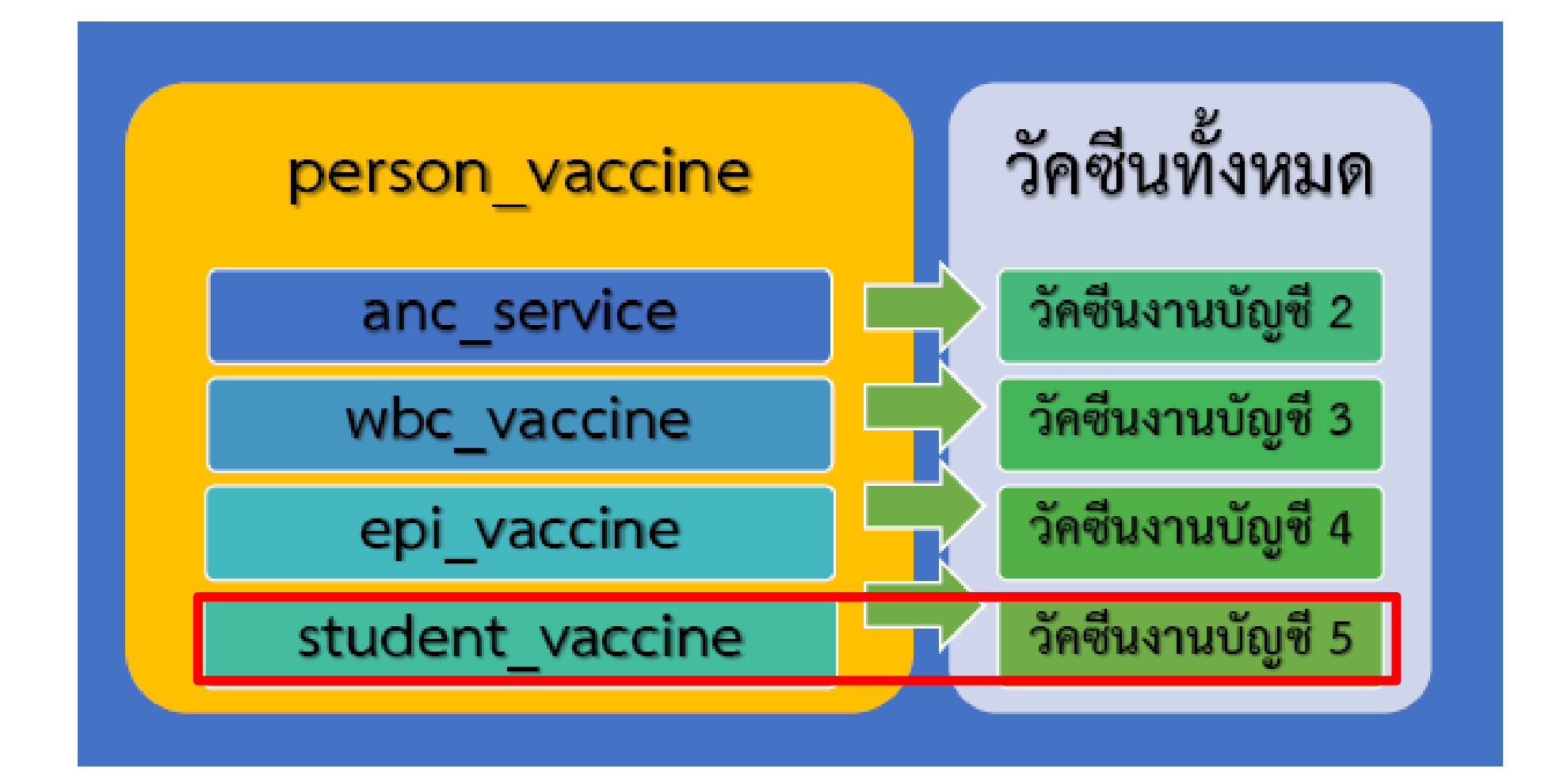

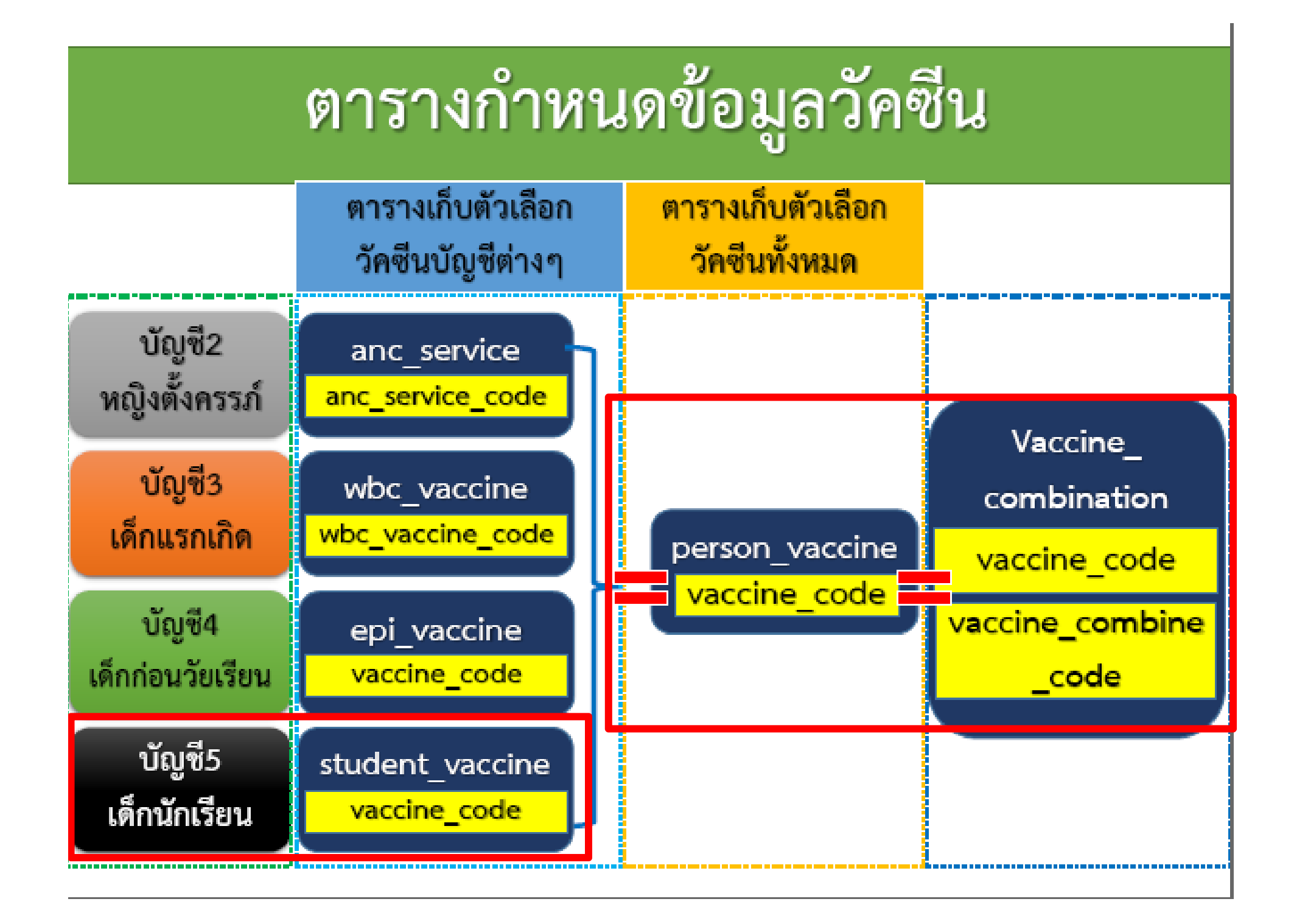

### ตัวอย่างกำหนดข้อมูลวัคซีน dTs ป.6

| C 🔊 🖉 🎍 📓 🔹 Ŧ                                       |                           |              | HOSx         | P : Primary Ca         | ire Uni | it Information System              | 3.59.3.31 DB:5.5.31-MariaDB        |              |                  |                   | -          |          |
|-----------------------------------------------------|---------------------------|--------------|--------------|------------------------|---------|------------------------------------|------------------------------------|--------------|------------------|-------------------|------------|----------|
| HOSXP: PCU                                          |                           |              |              |                        |         |                                    |                                    |              |                  |                   |            |          |
| SQL Query<br>Query Builder Open Table person_vaccin | ie 🗸 👂 Run                | De Exec 🧿    | Update 🔚     | 🗆 💷 î                  | Qu      | SQL Query<br>iery Builder Open Tal | ole student_vaccine v              | 🕥 Run 📑 Ex   | xec 🎯 Update     | 🔒 Save 👌 Open     | - Append   | TH EN V  |
| Query Table Process List Script C                   | Options                   |              |              |                        | Qu      | iery Table Proce                   | ess List Script Options            |              |                  |                   |            |          |
| select * from person_vaccine                        |                           |              |              |                        | se      | elect * from st                    | udent_vaccine                      |              |                  |                   |            | ٨        |
|                                                     |                           |              |              |                        |         |                                    | _                                  |              |                  |                   |            | ×        |
| Drag a column header here to group by               | that column               |              |              |                        |         | iraa a column hoad                 | ar hara ta araun hu that cal       | 1000         |                  |                   |            |          |
| person_va_vaccine_name                              | vaccine_code              | vaccine_grou | : export_v ∆ | h <mark>os_guid</mark> |         | ray a column neau                  | er nere to group by that con       |              |                  |                   |            |          |
| 29 ให้วัคซีน dT นักเรียน ป.1 เข็มที่ 1              | dTs1                      | dT           | 021          |                        |         | student_vaccine_ic                 | student_vaccine_name               | vaccine_code | ho export_vaccii | ne_cc △ combine_v | accine che | eck_code |
| 30 ให้วัคซีน dT นักเรียน ป.1 เข็มที่ 2              | dTs2                      | dT           | 022          |                        |         |                                    | วัคซีน BCG นักเรียน ป.1            | BCGs         | 011              | N                 | BC         | :Gs      |
| 31 ให้วัคซีน dT นักเรียน ป.2                        | dTs3                      | dT           | 023          |                        |         |                                    | วัคซีน dT นักเรียน ป.1 เข็มที่ 1   | dTs1         | 021              | N                 | dT         | s1       |
| I 32 ให้วัดชีน dT นักเรียน ป.6                      | dTs4                      | dT           | 024          |                        |         |                                    | วัคซีน dT นักเรียน ป.1 เข็มที่ 2   | dTs2         | 022              | N                 | dT         | 's2      |
| 9 ให้วัดซีน DTP เข็มที่ 1                           | DTP1                      | DTP          | 031          | fb060ef6-98            |         |                                    | วัคซีน dT นักเรียน ป.2             | dTs3         | 023              | N                 | dT         | 's3      |
| 10 ให้วัคซีน DTP เข็มที่ 2                          | DTP2                      | DTP          | 032          | fb061156-9             |         |                                    | วัคซีน dT นักเรียน ป.6             | dTs4         | 024              | N                 | dT         | s4       |
| 11 ให้วัคขึ้น DTP เข็มที่ 3                         | DTP3                      | DTP          | 033          | fb0613b6-9             |         | 4                                  | วัคซีน MMRs (ป.1)                  | MMRs         | 072              | Ν                 | MN         | /IRs     |
| 17 ให้วัคซีน DTP กระตุ้นเข็มที่ 1                   | DTP4                      | DTP          | 034          | fb0621ef-98            | 8       | 10                                 | วัคซัน MR เต็ก 2 ปี 6 เดือน - 7 เ  | MMR2         | 073              | N                 | M٨         | /IR2     |
| 22 ให้วัดขึ้น DTP กระตุ้นเข็มที่ 2                  | DTP5                      | DTP          | 035          | fb062db4-9             |         | 5                                  | วัคซีน OPV นักเรียน ป.1 ครั้งที่ " | 0PVs1        | 086              | N                 | OF         | 'Vs1     |
| 6 ให้วัคซีน ทับอักเสบ บี เข็มที่ 1                  | HBV1                      | HBV          | 041          | fb0607c3-9             |         | 6                                  | วัคซีน OPV นักเรียน ป.1 ครั้งที่ : | OPVs2        | 087              | N                 | OF         | ∿s2      |
| 7 ให้วัคซีน ทับอักเสบ บี เข็มที่ 2                  | HBV2                      | HBV          | 042          | fb060a34-9             |         | 7                                  | วัคซัน OPV นักเรียน ป.2            | OPVs3        | 088              | Ν                 | OF         | ∕Vs3     |
| 8 ให้วัคซีน ทับอักเสบ บี เข็มที่ 3                  | HBV3                      | HBV          | 043          | fb060ca1-9             |         |                                    |                                    |              |                  |                   |            |          |
|                                                     | i⊏1<br>; <mark>?</mark> < | IC           | 001          | 450000-40<br>>         | 144     | 4                                  |                                    | <            |                  |                   |            | >        |

## เมนูกำหนดรหัสส่งออกวัคซีน (HOSxP PCU)

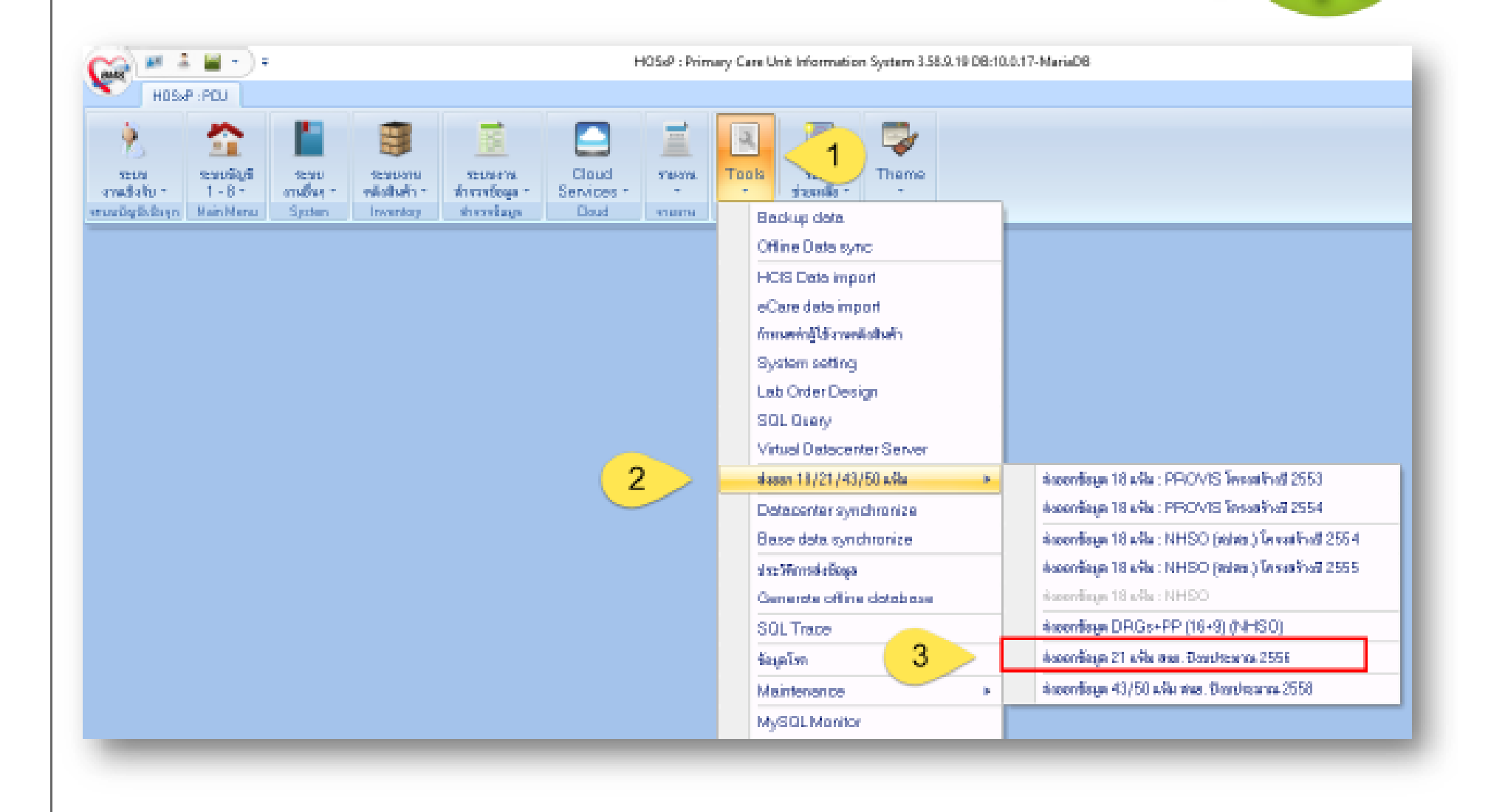

#### TBMSHomePageTileMainForm - HOSxP : Primary Care Unit Information System 3.59.3.31 DB:5.5.31-MariaDB

|                |                         | 10. U JUI | ประหาณ / | 2556                               |           |              |                |           |
|----------------|-------------------------|-----------|----------|------------------------------------|-----------|--------------|----------------|-----------|
| ส่งข้อมูล 21 เ | PCUExportBasicDa        | ataCheckF | Form     | _                                  |           |              | Long specifies |           |
| ร้อนไข         | ดรวจสอบรหัสข้อ          | มูลพื้นรู | กน       |                                    |           |              |                |           |
| 9 y2           | อาชีพ                   | ลำดับ     | รหัส     | ชื่อ                               | গদঁর      | รหัสส่งออก ∆ | ชื่อส่งออก     |           |
|                | เชื้อชาติ               | 1         | 3        | วัคซีน BCG นักเรียน ป.1            | BCGs      | 011          | BCGs           |           |
| Cars ru        | ศาสนา                   | ▶ 2       | 1        | วัคซีน dT นักเรียน ป.1 เข็มที่ 1   | dTs1      | 021          | dTs1           |           |
|                | ประเภทบุคคล             | 3         | 2        | วัคซีน dT นักเรียน ป.1 เข็มที่ 2   | dTs2      | 022          | dTs2           |           |
|                | โรคเรื้อรัง             | 4         | 8        | วัคซีน dT นักเรียน ป.2             | dTs3      | 023          | dTs3           |           |
|                | สิทธิการรักษา           | 5         | 9        | วัคซีน dT นักเรียน ป.6             | dTs4      | 024          | dTs4           |           |
| 24-4-2         | รายการยา                | 6         | 4        | วัคซีน MMRs (ป.1)                  | MMRs      | 072          | MMRs           |           |
| status Options | หัดถการ                 | 7         | 10       | ให้วัคซีน MR เด็ก 2 ปี 6 เดือน-7ปี | MMR2      | 073          | MMR2           | _         |
| No. Table      | การคุมกำเนิด            | 8         | 5        | วัคซีน OPV นักเรียน ป.1 ครั้งที่ 1 | 0PVs1     | 086          | OPVs1          |           |
|                | วัดซีนฝากครรภ์          | 9         | 6        | วัคซีน OPV นักเรียน ป.1 ครั้งที่ 2 | OPVs2     | 087          | OPVs2          |           |
|                | วัดชีนเด็ก 0-1 ปี       | 10        | 7        | วัคซีน OPV นักเรียน ป.2            | OPVs3     | 088          | OPVs3          |           |
|                | วัคซันเด็ก 1-5 ปี       |           |          |                                    |           |              | ·!·            |           |
|                | วัคซีนเด็กวัยเรียน      |           |          | 94                                 |           | د            |                |           |
|                | วัดชีนทั้งหมด           | f.        |          | ตรวจสอบข้                          | อมูลช่อง  | เรห์สส่งออ   | <u>วก</u>      |           |
|                | แผนก                    |           |          |                                    | 005500    | 1            |                |           |
|                | การศึกษา                |           |          | .1.1012401.1717                    | าเตวจึงเร | แทม (((      |                |           |
|                | สถานะผู้ป่วยโรคเรื้อรัง |           |          |                                    |           |              |                |           |
|                |                         |           |          |                                    |           |              |                |           |
| 00             |                         |           |          |                                    |           |              |                |           |
|                |                         |           |          |                                    |           |              |                |           |
|                |                         |           |          |                                    |           |              |                |           |
|                |                         | H4 44 4   |          | N+                                 | 4         |              |                | 1         |
|                |                         |           |          |                                    |           |              | 🕒 บันทึ        | ก 🛛 🗖 ปิด |
| C              |                         |           | _        |                                    |           |              |                | -         |

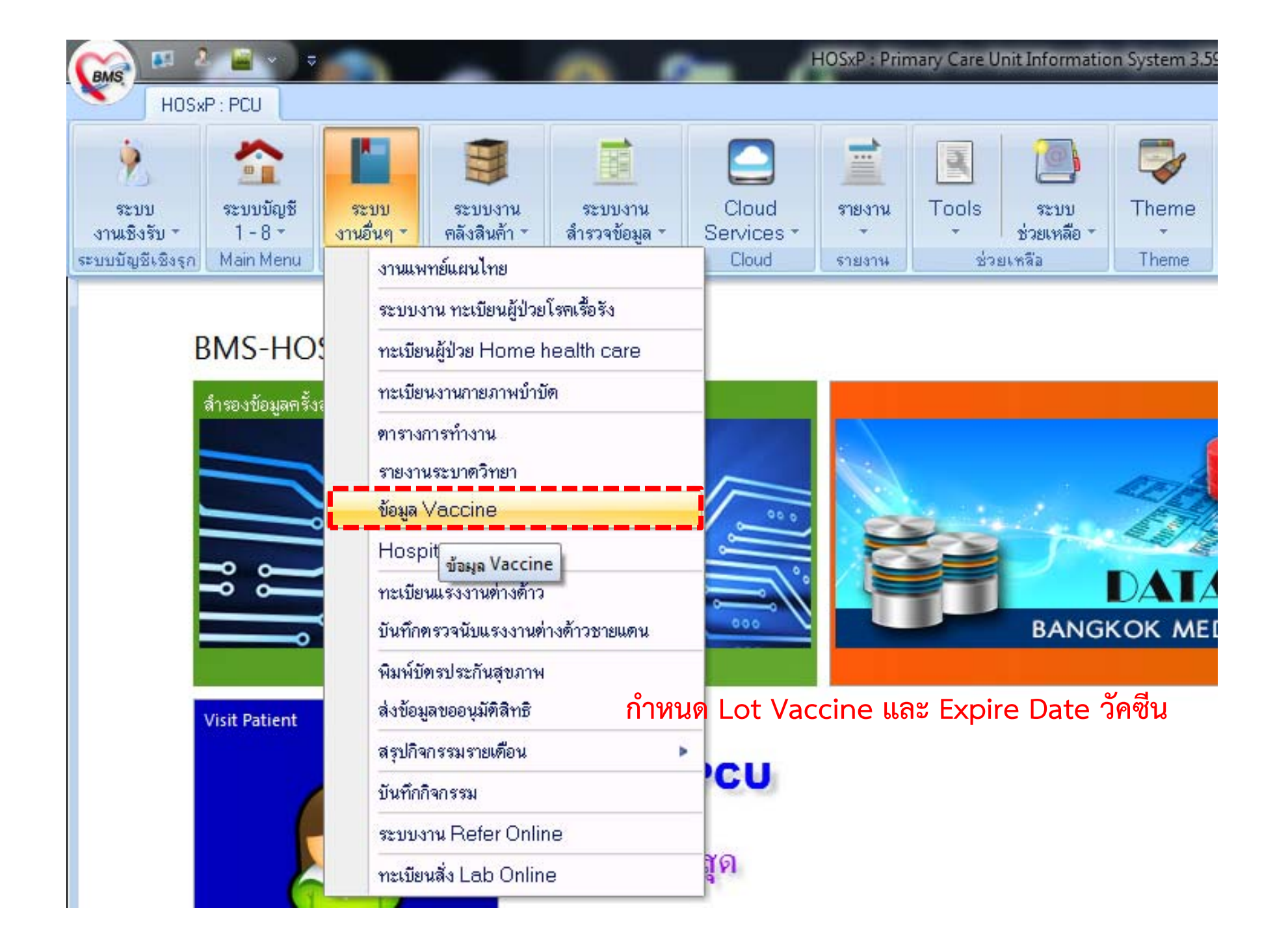

### กำหนด LOT.NO. และ EXPIRE DATE วัคซีนวัคซีน

| ลำคับ         ธือ Vaccine           1         TT           2         BCG           3         HBV           4         DTP           5         OFV           6         MMR           7         MEASLES           8         JE           9         dT           10         MMRs           11         Rabies Yaccine                                                                                                    | เวนตงเหลือ ยังมีใช้อยู่ |
|----------------------------------------------------------------------------------------------------|-------------------------|
| 1       TT         2       BCG       1         3       HBV         4       DTP         5       OFV         6       MMR         7       MEASLES         8       JE         9       GT         10       MMRs         11       Rabies Vaccine                                                                                                    | 2                       |
| <ul> <li>2 BCG</li> <li>3 HBV</li> <li>4 DTP</li> <li>5 OPV</li> <li>6 MMR</li> <li>7 MEASLES</li> <li>8 JE</li> <li>9 dT</li> <li>10 MMRs</li> <li>11 Rabies Vaccine</li> <li>2 3/6/2557 CBNN222 18/10/2562</li> <li>2 3/6/2557 CBNN222 18/10/2562</li> <li>1 BADIS CONTRACTOR</li> <li>2 3/6/2557 CBNN222 18/10/2562</li> <li>2 3/6/2557 CBNN222 18/10/2562</li> <li>3 HBV</li> <li>4 DTP</li> <li>5 OPV</li> <li>5 OPV</li> <li>6 MMR</li> <li>7 MEASLES</li> <li>8 JE</li> <li>9 dT</li> <li>10 MMRs</li> <li>11 Rabies Vaccine</li> </ul> | 2                       |
| 3       HBV         4       DTP         5       OFV         6       MMR         7       MEASLES         8       JE         9       dT         10       MMRs         11       Rabies Vaccine                                                                                                    |                         |
| 4         DTP           5         OPV           6         MMR           7         MEASLES           8         JE           9         oTT           10         MMRs           11         Rabies Vaccine                                                                                                    |                         |
| 5       OPV         6       MMR         7       MEASLES         8       JE         9       oT         10       MMRs         11       Rabies Vaccine                                                                                                    |                         |
| 6       MMR         7       MEASLES         8       JE         9       GT         10       MMRs         11       Rabies Vaccine                                                                                                    |                         |
| 7       MEASLES         8       JE         9       oT         10       MMRs         11       Rabies Yaccine                                                                                                    |                         |
| a         JE           9         dT           10         MMRs           11         Rabies Yaccine                                                                                                    |                         |
| <ol> <li>๑</li> <li>๑</li> <li><sup>10</sup> MMRs</li> <li>11 Babies Vaccine</li> <li>2. ระบุข้อมูล วันที่ได้รับ</li> </ol>                                                                                                    |                         |
| 10         MMRs           11         Babies Yaccine           11         Babies Yaccine                                                                                                    |                         |
|                                                                                                    | Lot No                  |
|                                                                                                    | Lotino.,                |
| 12 Flu                                                                                                    | A                       |
| <sup>13</sup> Flu 2009 หมาดอาย และ คลิกกก                                                                                                    | ย้งขึ้ได้ลย่            |
|                                                                                                    | 04912000                |
| 15 MMR2                                                                                                    | Ŭ                       |
| 16 IPV                                                                                                    |                         |
|                                                                                                    | Þ                       |
|                                                                                                    |                         |

## กำหนด GROUP วัคซีน

### สำคัญ จะต้องระบุ vaccine\_group ให้กับวัคซีน

ถ้าไม่ได้กำหนด จะไม่สามารถ กำหนด Lot No.แะ Expire ให้กับ วัคซีน

|                          | H05xP : PCU                                                                                                    |                                                                          |                                                                         |                                                                     |                                                                                                    |                       |
|--------------------------|----------------------------------------------------------------------------------------------------|--------------------------------------------------------------------------|-------------------------------------------------------------------------|---------------------------------------------------------------------|----------------------------------------------------------------------------------------------------|-----------------------|
| Duey Br                  | uilder Open Table                                                                                                    | 💟 💽 Aun 🚺                                                                | Exec 🙆 Update 🔛 S                                                       | ave 🖄 Open                                                          | Append TH EN VL                                                                                                    | Disable Highlight 💦 🕞 |
| Quary                    | Table Process List Scrip                                                                                                    | ot Options                                                               |                                                                         |                                                                     |                                                                                                    |                       |
| selec <sup>.</sup>       | t * from person_vaccin                                                                                                    | ้ กำ                                                                     | หนด gro                                                                 | upใ                                                                 | ห้กับวัคซีน                                                                                                    | ļ                     |
| Drag a                   | s calumn he oder here ta group                                                                                                    | by that column                                                           |                                                                         |                                                                     |                                                                                                    |                       |
| the second second second | nEvelvacorueTueure                                                                                                    | vaccine_code                                                             | veccine_group                                                           | export_vac                                                          | x has_guid                                                                                                    | combine_vaccine       |
| F.                       | ม_vevacone_name<br>1 วัลอิหมายกะอัลที่มาี่ 1                                                                                                    | vaccine_code                                                             | dT                                                                      | ecqport_vac<br>101                                                  | x has_guid<br>a41601b2-a085-11e1-8556-7d                                                                                                    | combine_vaccine       |
| +                        | ท_งองสรรคอ_กอกเข<br>1 วัดสังเภรกระจัดเพิ่มที่ 1<br>2 วัดสังเภรกระจัดเพิ่มที่ 2                                                                                                    | vaccine_code<br>TT1<br>TT2                                               | dT                                                                      | export_vac<br>101<br>102                                            | x hos_guid<br>a41601b2-a085-11e1-8556-7d<br>a41607c0-a085-11e1-8556-7d                                                                                                    | combine_vaccine       |
| +                        | 1 วัดอินบาคกะอักเริ่มที่ 1<br>2 วัดอินบาคกะอักเริ่มที่ 2<br>3 วัดอินบาคกะอักเริ่มที่ 2<br>3 วัดอินบาคกะอักเริ่มที่ 3                                                                                                    | TT1<br>TT2<br>TT3                                                        | dT<br>dT<br>dT                                                          | export_vac<br>101<br>102<br>103                                     | x hos_guid<br>a41601b2-a085-11e1-8556-7c<br>a41607c0-a085-11e1-8556-7c<br>a4160a21-a085-11e1-8556-7c                                                                                                    | combine_vaccine       |
| •                        | ม_vevacame_neme<br>1 วักธิพมาศกะลักเดิมที่ 1<br>2 วัทธิพมาศกะลักเดิมที่ 2<br>3 วัคธิพมาศกะลักเดิมที่ 3<br>4 วัคธิพมาศกะลักเดิมที่ 4                                                                                             | TT1<br>TT2<br>TT3<br>TT4                                                 | dT<br>dT<br>dT<br>dT<br>dT                                              | export_vac<br>101<br>102<br>103<br>104                              | x hos_guid<br>a41601b2-a085-11e1-8556-7c<br>a41607c0-a085-11e1-8556-7c<br>a4160a21-a085-11e1-8556-7c<br>a4160c56-a085-11e1-8556-7c                                                                                           | combine_vaccine       |
|                          | 1 วัดอินบาคกะอักสัมที่ 1<br>2 วัดอินบาคกะอักสัมที่ 2<br>3 วัดอินบาคกะอักสัมที่ 3<br>4 วัดอินบาคกะอักสัมที่ 4<br>5 BCG ซ้ำกว่า 1 ปี                                                                                              | Vaccine_code<br>TT1<br>TT2<br>TT3<br>TT4<br>BCG                          | dT<br>dT<br>dT<br>dT<br>dT<br>dT<br>dT<br>dT<br>dT<br>dT<br>dT          | export_vac<br>101<br>102<br>103<br>104<br>010                       | x hos_guid<br>a41601b2-a085-11e1-8556-76<br>a41607c0-a085-11e1-8556-76<br>a4160a21-a085-11e1-8556-76<br>a4160c56-a085-11e1-8556-76<br>a4160e90-a085-11e1-8556-76                                                             | combine_vaccine       |
|                          | 1 รักธินบาคกะอิกทีมที่ 1<br>2 วิทธินบาคกะอิกทีมที่ 2<br>3 วิคธินบาคกะอิกทีมที่ 3<br>4 วิทธินบาคกะอิกทีมที่ 4<br>5 BCG ท้ากว่า 1 ปี<br>6 ดับอิกเลบ ปี เอ็มที่ 1                                                                  | TT1<br>TT2<br>TT3<br>TT4<br>BCG<br>HBY1                                  | dT<br>dT<br>dT<br>dT<br>dT<br>dT<br>HBV                                 | export_vac<br>101<br>102<br>103<br>104<br>010<br>041                | x hos_guid<br>a41601b2-a085-11e1-8556-7c<br>a4160a21-a085-11e1-8556-7c<br>a4160a21-a085-11e1-8556-7c<br>a4160c56-a085-11e1-8556-7c<br>a4160e90-a085-11e1-8556-7c<br>a4161101-a085-11e1-8556-7c                               | combine_vaccine       |
|                          | 1 รักษัพมาศกะยักเริ่มที่ 1<br>2 รักษัพมาศกะยักเริ่มที่ 2<br>3 รักษัพมาศกะยักเริ่มที่ 2<br>4 รักษัพมาศกะยักเริ่มที่ 3<br>4 รักษัพมาศกะยักเริ่มที่ 4<br>5 BCG ทั่งกว่า 1 ปี<br>6 ตับอัณสบ ปี เซ็มที่ 1<br>7 ตับอัณสบ ปี เซ็มที่ 2 | Vaccine_code TT1 TT2 TT2 TT3 TT4 BCG HBV1 HBV2                           | Veccine_group dT dT dT dT dT dT HBV HBV                                 | export_vac<br>101<br>102<br>103<br>104<br>010<br>041<br>042         | x hos_guid<br>a41601b2-a085-11e1-8556-70<br>a41607c0-a085-11e1-8556-70<br>a4160a21-a085-11e1-8556-70<br>a4160c58-a085-11e1-8556-70<br>a4160e90-a085-11e1-8556-70<br>a4161101-a085-11e1-8556-70<br>a418133e-a085-11e1-8556-70 | combine_vaccine       |
|                          | 1 รักษัณภาคกะยักเริ่มที่ 1<br>2 วิทธินภาคกะยักเริ่มที่ 2<br>3 วิคธินภาคกะยักเริ่มที่ 3<br>4 วิทธินภาคกะยักเริ่มที่ 4<br>5 BCG ทั้งกว่า 1 ปี<br>6 ดับอักเสบ ปี เซ็มที่ 1<br>7 ดับอักเสบ ปี เซ็มที่ 2<br>8 ดับอักเสบ ปี เซ็มที่ 3 | Vaccine_code<br>TTT1<br>TT2<br>TT3<br>TT4<br>BCG<br>HBV1<br>HBV2<br>HBV3 | Veccine_group<br>dT<br>dT<br>dT<br>dT<br>dT<br>BCG<br>HBV<br>HBV<br>HBV | Ecoport_vac<br>101<br>102<br>103<br>104<br>010<br>041<br>042<br>043 | x hos_guid<br>a41601b2-a085-11e1-8556-76<br>a416020-a085-11e1-8556-76<br>a4160a21-a085-11e1-8556-76<br>a4160c56-a085-11e1-8556-76<br>a4160c90-a085-11e1-8556-76<br>a4161101-a085-11e1-8556-76<br>a4161583-a085-11e1-8556-76  | combine_vaccine       |